## E-İmzamı Aldım, Ne Yapmalıyım? (Güvenlik Sözcüğünü Unutanlar İçin)

**1.** Kurye tarafından size teslim edilen kartta yer alan Nitelikli Elektronik Sertifikanın yüklü olduğu çipli parçayı aşağıdaki resimdeki gibi hasar vermeden işaretli yerlerinden kırılarak çıkarılır. Eğer kenarlarında çapak kaldıysa uygun bir alet ile zarar vermeden temizlenir.

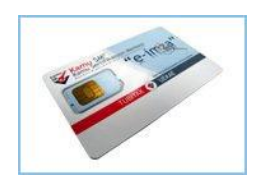

2. Yukarıdaki çipli parça Kart Okuyucuya Şekil - 2' de görüldüğü gibi yerleştirilir.

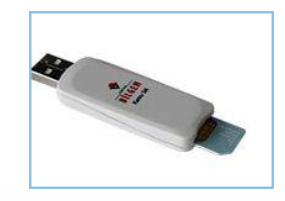

**3.** Güvenlik sözcüğünüzü hatırlamıyorsanız, http://www.kamusm.gov.tr/ adresi ziyaret edilir. Buradan "**Bireysel İşlemler**" linkine tıklanır.

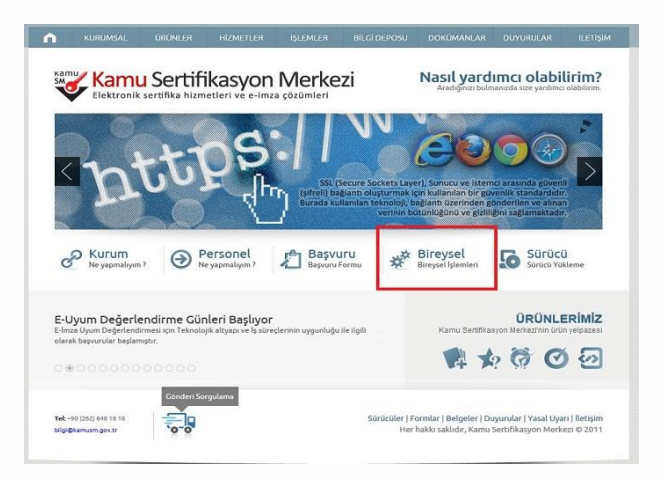

3. Açılan kullanıcı doğrulama ekranından "Şifreli Giriş" linkine tıklanır.

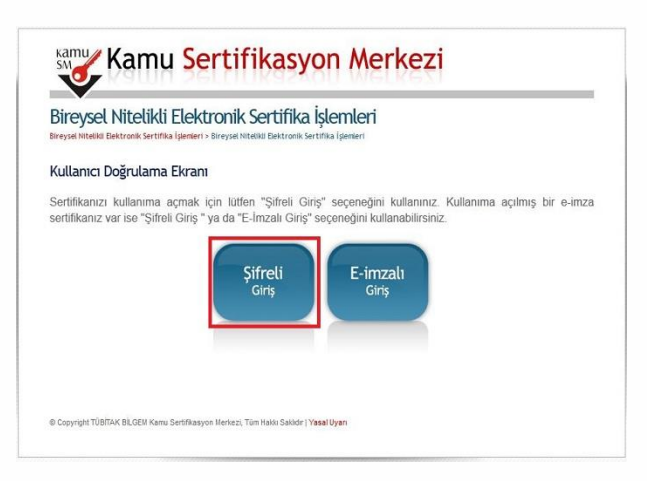

4. "Güvenlik Sözcüğümü Unuttum" butonuna tıklanır.

| Bireyset N | rsel Nitelikli Elektronik Sertifika İşlemleri<br>teliki Dektronik Sertifika İşmeri - Direysel Niteliki Dektronik Sertifika İşmieri                                                                                                   |
|------------|----------------------------------------------------------------------------------------------------|
| Sifreli    | Giriş Ekranı                                                                                                    |
|            | Kimilik No<br>CC: Honne Kuntanar ya da Pasapor<br>Numaras dining                                                                                                    |
|            | Resimdeki Yazı Güvenlik Sözcüğü                                                                                                    |
|            |                                                                                                    |
|            | Giriş Güvenlik Sözcüğümü Unuttum                                                                                                    |
| Önem       | li Uyan                                                                                                    |
| 1.         | Sizden istenen bilgiler, Başvuru Formu'na yazdığınız, web sitemiz üzerinden veya Çağır Merkezi' mizle görüşerek<br>güncellediğiniz bilgilerdir. Bu bilgilerden herhangi birinde değişiklik olursa güncelleme yapmanız gerekmektedir. |
| 2.         | 3 kez hatalı girilen şifreler güvenlik nedeni ile bioke olacaktır. Böyle bir durumda parolanızı aktif hale getirmek için                                                                                                    |

5. Güvenlik Sözcüğümü Unuttum butonuna tıklatılınca, Güvenlik Sözcüğü İstek Ekranı açılır. Bu alanda "Kimlik No" alanına 11 haneden oluşan TC Kimlik Numaranız girilir. "Resimdeki Yazı" alanına alt satırdaki resimde bulunan karakterler girilir ve "Gönder" butonuna tıklatılır.

| Bireysel Nit                                                        | elikli Elektronik Sertifika İşlemleri<br>18 sertifika İşlemeri - Bireysel Niteliki Dektronik Sertifika İşlemleri                                                                                                    |
|---------------------------------------------------------------------|----------------------------------------------------------------------------------------------------|
| Güvenlik Sözc                                                       | üğü İstek Ekram                                                                                                    |
| Güvenlik sözcüğ<br>butonuna basını<br>e-posta'yı gelen l<br>ediniz. | jünüzü hatirlamiyorsanız lütfen aşağıdaki alana gerekli bilgileri girdikten sonra "Gonder<br>z. Şifreniz en kısa sürede sistemde kayıtlı e-posta adresinize gönderilecektir. Gonderile<br>kulusunda henüz göremiyorsanız lütfen bir süre daha bekleyiniz ya da spam klasörünü kontro |
|                                                                     | Kimilik No<br>7.C. Kimik Nomarasi ya da Pasapot<br>Nomarasi distriz                                                                                                    |
|                                                                     | Resimdeki Yazı<br>Resimdeki Mehi Griniz                                                                                                    |
|                                                                     | Resim                                                                                                    |
|                                                                     | Gönder                                                                                                    |

**6.** Elektronik imza başvurusu yaparken vermiş olduğunuz mail adresinize Kamu SM tarafından bilgilendirme maili gelir.

|                                                                                                    |                                                                                                    | len Kutusu - attilauskillisagi kupoviti - Microsoft Dutlook | _ 0 ×                                                                                               |
|----------------------------------------------------------------------------------------------------|----------------------------------------------------------------------------------------------------|-------------------------------------------------------------|----------------------------------------------------------------------------------------------------|
| The set of the set of the set of | Big         Big         Big <th>The Australia Contract Character State</th> <th>opini -<br/>Mi daya lahari<br/>Vi fampahani -</th> | The Australia Contract Character State                      | opini -<br>Mi daya lahari<br>Vi fampahani -                                                         |
| 4 Sit Kulturelantar (<br>G Gelen Kulturu ()<br>) Charmany Posto<br>() Starring Option                                                                                                    | Parz Gales Educar (2014) P<br>Deservers (2017) Bit year en jazze * A<br>e Begle<br>Bit Mahadanaditenaren en en 160                                                                                                    |                                                             | 9 ( Bin-703)<br>M So (a Pe to G Pe<br>1 2 3 4 5 6 7<br>8 9 9 10 2 3 4 5 6 7<br>8 9 9 10 2 3 4 5 6 7 |
| d mitakkithopit.gov.t                                                                                                    | Exter Son Samelik Stategija nanikoru<br>1 Dile                                                                                                    |                                                             | 13 % 17 H % 27 H<br>22 13 M 25 M 27 M<br>26 30 M 1 - 7 1 - 4                                        |
| 2 Taskellar ()<br>Gönderliniş Öşeler ()<br>2 Siloneş Öşeler                                                                                                    | > Sah<br>> Fastal                                                                                                    |                                                             |                                                                                                    |
| ) (2) Joanna Klastvier<br>(2) Giden Katasa<br>(3) Onemus 1 Pasta<br>(3) KSS Alighan                                                                                                    | <ul> <li>Goçor Hafta</li> <li>Goçor Ay</li> <li>Doba Edel</li> </ul>                                                                                                    |                                                             | Vällenyet.                                                                                          |
|                                                                                                    |                                                                                                    |                                                             | Disselere Şelê Deyrat Sa.,<br>Veri bir göre yarı                                                    |
|                                                                                                    |                                                                                                    |                                                             | . In generative generation<br>of period                                                             |
| ) Parta                                                                                                    |                                                                                                    |                                                             |                                                                                                    |
| Tabate                                                                                                    |                                                                                                    |                                                             |                                                                                                    |
| ∑ dêmie<br>Q Ca ⊠ •                                                                                                    |                                                                                                    |                                                             |                                                                                                    |

7. Gelen mailde ilgili linke tıklanır.

| kra: Gelen Kutusu (Dx1+E) 🖉 👂                                 | KAMU SM Güvenlik Sözcüöü Hatırlatma                                                                                                    |   |
|---------------------------------------------------------------|----------------------------------------------------------------------------------------------------|---|
| Düzenlerne Şekît Tarih 🛛 En yeni en üstle 🍸 🖉                 | hilnilendirme@kamusm.nov.tr                                                                                                    |   |
| 4 Bugún                                                       | Bu letnin göräntälenne jelligin ägli bir sonun varsa, lettyi web tarvyvoda görüntälenek için burap tällatin.                                                                                                    |   |
| biglendime@kanusm.goxtr.1620<br>KAMU SM Gizenik Stociĝi Hatr. | Tarih 11303122 Per 1930<br>Xing adila bak                                                                                                    |   |
| 4 Dün                                                         |                                                                                                    | * |
| Deels DURSUN Car 1408<br>RE: Ebys Sisteminde Incaya gelen     |                                                                                                    |   |
| anhentarger (ar 1149                                          | Kamu Chie                                                                                                    |   |
| 🗟 Şəlir Toprak 🛛 Çar 1135 🔤 🖓                                 | Kallu JM°                                                                                                    |   |
| Hata 0<br>Rasan Oscan Car 1012                                | Kamu Sertifikasyon Merkezi                                                                                                    |   |
| Taslak.doox Ø                                                 | Sayın MUSTAFA ATİLLA IŞIK,                                                                                                    |   |
| > Salı                                                        | Andrew Andrews Internet Names Wards Colored Controls Internet and in and the rest of the second star (Control Control |   |
| ) Pazartesi                                                   | Aseguen begennyn nuteninen, orejset mierina tienavink seturine gemein servane gan için geteki van obrennk sozoganzo<br>dugturabilirsiniz.                                                                                                    |   |
| > Geçen Hafta                                                 | https://nesbireysel.kamusm.gov.tr/nbinkiontrol.go?<br>AkkiD=13555ssionid=RUtIA8Et2AD2beH0ZJAD/FF0P806CED3aLkOdmeyRa0AngEnhalzUUSpEoCv778007tu5550i6498da1agb7057u712533679272efcu2uc98                                                                                                    |   |
| > Geçen Ay                                                    |                                                                                                    | L |
| > Daha Eski                                                   | Bu e-posta ile liğili olarak soru, görüp ve önentlerini: için aşağıdaki iletişim bilgilerini kullanarak Kamu Sil Çağrı Menkezi ile iletişime<br>geçebilirsiniz.                                                                                                    |   |
|                                                               | Sayglanmida.<br>Kamu SMP, Kamu Sertifikasyon Merkezi                                                                                                    |   |
|                                                               |                                                                                                    |   |
|                                                               |                                                                                                    | Ŧ |
|                                                               | 4                                                                                                    |   |

8. Güvenlik Sözcüğü Güncelleme Ekranı açılır. "Güvenlik Sözcüğü" alanına oluşturmak istediğiniz Güvenlik Sözcüğü girilir. Bu alana girilen Güvenlik Sözcüğünün aynısı "Güvenlik Sözcüğü Tekrarı" na girilir ve "Gönder" butonuna tıklanır.

| Bireysel Niteliki Elektro        | telikli Elektronik Sertifika İşlemleri<br>M. Sertifika İşlenleri - Bireyset Niteliki Bektronik Sertifika İşlenleri                                                                  |
|----------------------------------|----------------------------------------------------------------------------------------------------|
| Güvenlik Sözc                    | üğü Güncelleme Ekram                                                                                                    |
| Güvenlik sözcü<br>sözcüğünüzü be | ğünüzü güncellemek için lütfen aşağıdaki alanları eksiksiz olarak doldurunuz. Güvenli<br>lirlerken, sayı ve büyük/küçük harflerden oluşan kombinasyonları tercih etmenizi öneririz. |
|                                  | Güvenlik Sözcüğü<br>Lafın Gavenik Boccóğunaza Girniz                                                                                                    |
|                                  | Güvenlik Sözcüğü Tekrarı<br>Laten Güvenlik Sozcüğunuzü Tekrar Öriniz                                                                                                    |
|                                  | Gönder                                                                                                    |
|                                  |                                                                                                    |

9. Güvenlik sözcüğünüz başarıyla değiştiğine dair bilgilendirme mesajını içeren ekran açılır.

| ireysel Niteliki<br>eysel Niteliki Elektronik Sert | l <b>i Elektronik Sertifika İşlemleri</b><br>Ma İşemleri - Bireysel Niteliki Bektronik Sertifika İşemleri |  |
|----------------------------------------------------|----------------------------------------------------------------------------------------------------|--|
| onuç                                               |                                                                                                    |  |
| Güvenlik Sözcüğü başarı                            | fa güncellenmiştir                                                                                        |  |
|                                                    |                                                                                                    |  |
|                                                    |                                                                                                    |  |
|                                                    |                                                                                                    |  |

10. http://www.kamusm.gov.tr/ adresi ziyaret edilir. Buradan "Bireysel İşlemler" linkine tıklanır.

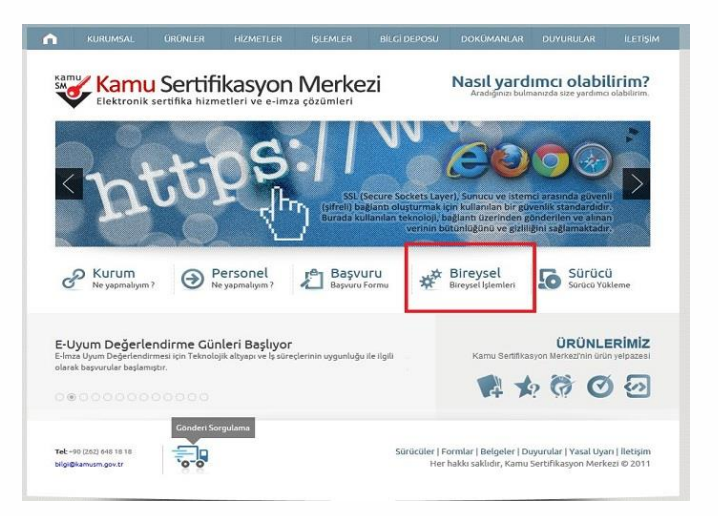

**11.** Açılan kullanıcı doğrulama ekranından "**Şifreli Giriş**" linkine tıklanır.

| Bireysel Niteliki                 | d <b>i Elektronik Sertifika İşlemleri</b>                                              |
|-----------------------------------|----------------------------------------------------------------------------------------|
| Bireysel Nitelikii Elektronik Ser | I <mark>tilia İşlenleri</mark> > Bireysei Nitelisi Dektronik Sertifika İşlenleri       |
| Kullanıcı Doğrular                | na Ekranı                                                                              |
| Sertifikanızı kullanım            | a açmak çırı lütten "şitreli Girş" seçenegini kullanınız. Kullanıma açılmış bir e-imza |
| sertifikanız var ise "Ş           | İreli Giriş " ya da "E-İmzalı Giriş" seçenegini kullanabilirisiniz.                    |

**12.** Şifre giriş ekranından "**Kimlik No**" alanına 11 haneden oluşan TC Kimlik Numaranız girilir. "**Resimdeki Yazı**" alanına alt satırdaki resimde bulunan karakterler girilir. "**Güvenlik Sözcüğü**" alanı başvuru formunuzun üzerinde yer alan Güvenlik Sözcüğüdür. Güvenlik Sözcüğünüzü yazıp "**Giriş**" butonuna tıklanır.

| Birey   | rsel Nitelikli Elektronik Sertifika İşlemleri<br>teleki Dektronik Sertifika İşlemleri - Bireysel Hiteliki Dektronik Sertifika İşlemleri                                                                                              |
|---------|----------------------------------------------------------------------------------------------------|
| Şifreli | Giriş Ekranı                                                                                                    |
|         | Kimilik No<br>T.C. Kimire, Numarasi ya da Pasaport<br>Numarasi diimiz                                                                                                    |
|         | Resimdeki Yazı Güvenlik Sözcüğü                                                                                                    |
|         | Resim                                                                                                    |
|         | tstinb                                                                                                    |
|         | Vizanta gimini stalakura meni litim Basimise Viza alaona gimu:<br>Giriş<br>Güvenlik Sözcüğümü Unuttum                                                                                                    |
| Önem    | ıli Uyan                                                                                                    |
| 1.      | Sizden istenen bilgiler, Başvuru Formu'na yazdığınız, web sitemiz üzerinden veya Çağın Merkezi' mizle görüşerek<br>güncellediğiniz bilgilerdir. Bu bilgilerden herhangi birinde değişiklik olursa güncelleme yapmanız gerekmektedir. |
| 2.      | 3 kez hatalı girilen şifreler güvenlik nedeni ile bloke olacaktır. Böyle bir durumda parolanızı aktif hale getirmek için                                                                                                    |

**13.** SMS Onay Ekranında yer alan Telefon Numarasının doğruluğu kontrol edilir ve "**Onay**" butonuna tıklatılır.

| kli Elektronik Sertifika İşlemleri<br>Irtilia İşənəri - Breysel Hiteliki Bektronik Sertifika İşlenkeri                                                                    |
|----------------------------------------------------------------------------------------------------|
|                                                                                                    |
| Telefon Numaranız : 54 — 25                                                                                                    |
| renüsüne giriş yapabilmeniz için yukarıda belirtilen cep telefonuna, SMS Onay Kod<br>S Onay Kodunun gönderilmesi için "Onay" butonuna basınız. SMS gönderimi ücretsizdir. |
| nara size ait değilse, 0262 648 18 18 numaralı telefondan, Çağrı Merkezimiz ile iletişim                                                                                  |
| Onay                                                                                                    |
|                                                                                                    |

14. Cep telefonunuza gelen SMS Onay Kodu "SMS Onay Kodu" alanına yazılır ve "Gönder" butonuna tıklatılır.

| Bireysel Nite<br>Bireysel Nitelikli Elektronik | ikli Elektronik Sertifika İşlemleri<br>irtifika İşlemleri » Bireysel Niteikli Bektronik Sertifika İşlemleri |                   |
|------------------------------------------------|----------------------------------------------------------------------------------------------------|-------------------|
| SMS Onay Kodu                                  | Giriş Ekranı                                                                                                |                   |
|                                                | Cep telefonunuza gelen SMS Onay Kodunu<br>SMS Onay Kodunuzun Geçertiliği İçin Kalaı<br>290<br>Saniye        | Giriniz<br>n Süre |
|                                                | SMS Onay Kodu:                                                                                              |                   |

15. Açılan İşlemler Menüsü ekranından "PIN/PUK Bilgisi" butonuna tıklatılır.

| Menü 🛛                   | Çıkış                |                      |                        |                 |                  |                 |
|--------------------------|----------------------|----------------------|------------------------|-----------------|------------------|-----------------|
| Bireyset Niteliki D      |                      | ronik Sertifik       | ka İşlemler            | i               |                  |                 |
| İşlemler M               | enüsü                |                      |                        |                 |                  |                 |
| Sayın<br>bilgilerinizi g | üncelleyebilirsiniz. | Aşağıdaki buto       | nları kullanaral       | k sertifika dur | umunuzu değiştir | rebilir, kişise |
|                          |                      |                      |                        |                 |                  |                 |
|                          | Kulla<br>A           | nima Se<br>kç        | ertifikamı<br>İptal Et | Bilg<br>Günc    | ri<br>elle       |                 |
|                          |                      |                      |                        | _               |                  |                 |
|                          |                      |                      |                        |                 |                  |                 |
|                          |                      |                      |                        |                 |                  |                 |
|                          | Sertifika            | PIN / PUK<br>Bilgisi | K                      | Glit            | Çıkış            |                 |
|                          | Listene              | Dinglish             |                        |                 |                  |                 |
|                          |                      |                      |                        |                 |                  |                 |
|                          |                      |                      |                        |                 |                  |                 |

16. PIN/PUK Bilginiz Şekil 8'de gözüktüğü gibidir. PIN bölümünde yazan kod sizin E-İmza şifrenizdir.

| Bin | evsel Nitelikli Elektronik Sertifika İş                                                                                                    | lemleri<br>ta jami                                                                                                    |
|-----|----------------------------------------------------------------------------------------------------|----------------------------------------------------------------------------------------------------|
| PIN | ve PUK Bilgileri                                                                                                    |                                                                                                    |
|     | EDEEREK yenden OCRET KARgendinktik om<br>Kanu SM, goverlight sign PRI / PUK biglernigen<br>Genindig / PN / PUK Biglernide yapten gäng<br>gegenlight ytimmeldede | imetr genekit<br>içbir yerde kayıltı kalmamasını, s <mark>ulmmesini</mark> önerir<br>referme sonrası web sayfasındaki PN / POK bilgileri,<br>Datur |
|     | Anatoma                                                                                                    |                                                                                                    |
|     | Agetame<br>Kird for Namaian                                                                                                    | (7) Her-2012588                                                                                                    |
| L   | Açalame<br>Kat Sol Namada<br>1991                                                                                                    | 2394<br>NGC-IN-Societation                                                                                                    |